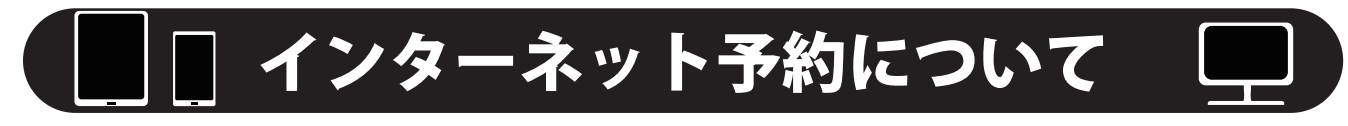

# 順番予約サービスのご案内

★このガイドの内容は携帯電話向けの説明となっておりますが、パソコンでもご利用頂くことができます。

ネット予約時間

午前診 8:00~12:00(窓口受付 9:00~13:00)

午後診 15:00~18:00(窓口受付 16:00~19:00)

## 

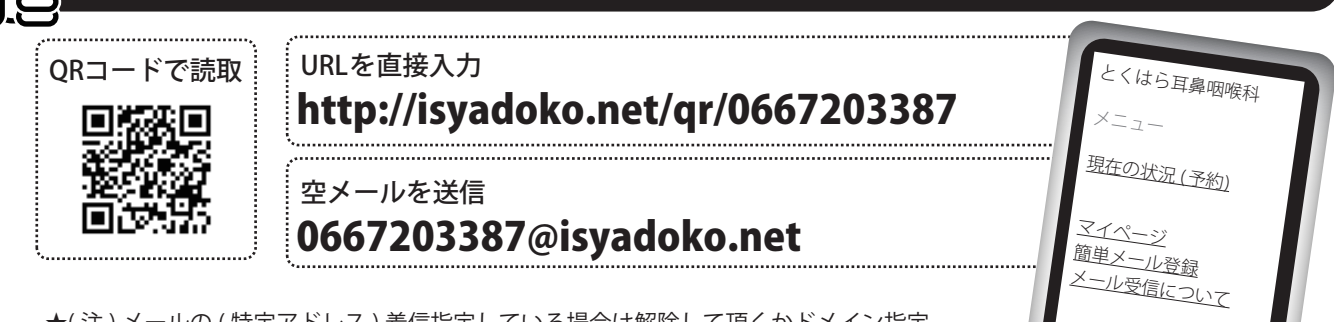

★(注)メールの(特定アドレス)着信指定している場合は解除して頂くかドメイン指定 「isyadoko.net」もしくは、メール指定「yoyaku@isyadoko.net」を登録して下さい。

### 現在状況の確認&(受付後の)何人待ち検索の方法

★「何人待ち検索」は番号で、ご自分の順番までの待ち人数が検索できます。(直接来院の方も利用できます。) ★受付番号は、マイページにログインして確認して頂けます。

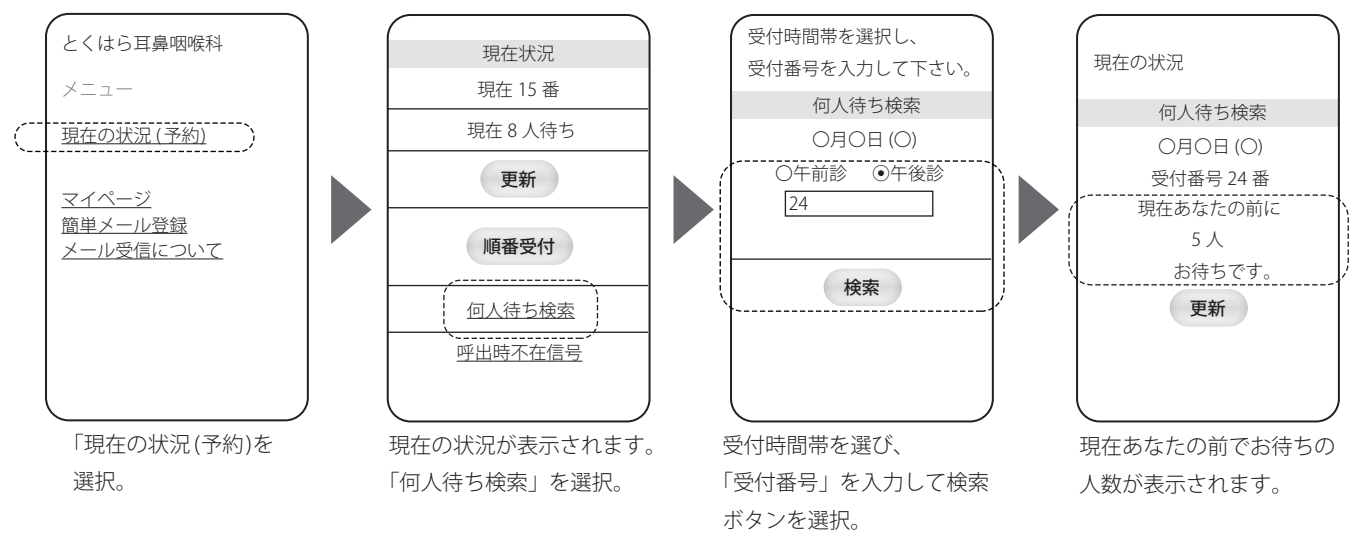

#### 診察の順番についてのお願い

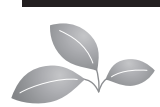

当院では原則として受付順に診察を行っておりますが、診察内容により順番が前後する場合がございます。 皆様のご理解とご協力をお願い致します。

#### 家族を連続受付する場合(順番予約)

兄弟姉妹など、「ご家族」を続けて受診する場合は、送信前に 「家族の受診を追加する」で「〇有り」を選択して下さい。

#### ネット予約をキャンセルする場合

ネット予約をキャンセルする場合は、マイページからログイン して予約の内容を確認し、キャンセルボタンを選択して下さい。

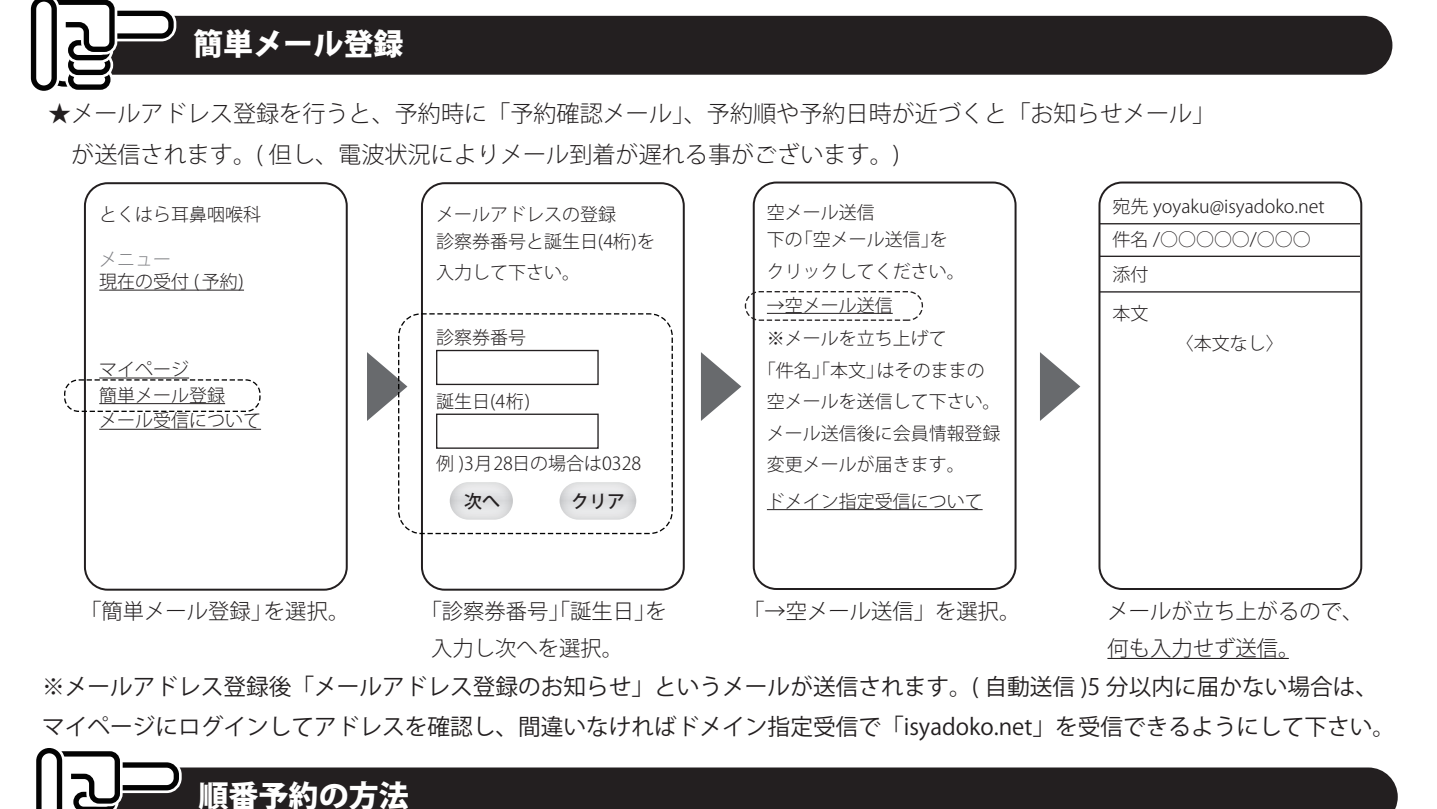

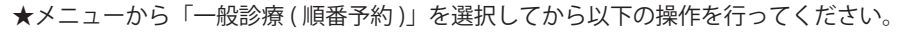

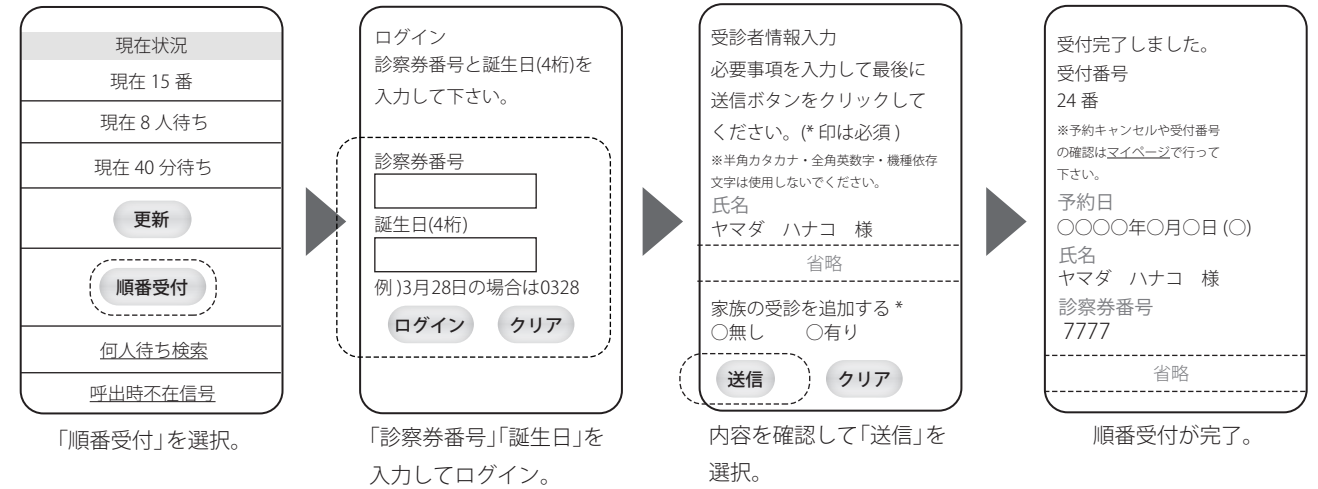

※ネット予約を行った際は、診察券をお持ちになり、「〇番(受付番号)で予約した〇〇です」とお伝えください。 ※ネット予約の受付番号は「マイページ」にログインして、ご覧頂けます。

・ご予約いただいた順番の7番前になりますと、お知らせのメールが届きます。

・診療内容により順番が前後することがあり、その際お知らせメールが届かない場合がございます。
予めご了承下さいますようお願いいたします。

・順番を過ぎてから来院されますと、長くお待ちいただく場合がございますので、できるだけ順番前にお越し下 さいますようお願いいたします。

**MFMO**